## **COMO HACER**

# **APORTES DE DOCUMENTACIÓN**

### CÓMO REALIZAR APORTES DE DOCUMENTACIÓN A UN PROCEDIMIENTO

Una vez que hemos presentado una solicitud, es posible que tengamos que hacer aportes de documentación, por varios motivos

- Nuestra documentación "pesa" de 15 Mb
- Hemos localizado nueva documentación que consideramos importante
- Tenemos que subsanar una solicitud a requerimiento del tramitador.

### PARA REALIZAR ESTOS APORTES NECESITAREMOS EL NÚMERO DE REFERENCIA DEL JUSTIFICANTE DE ENTREGA

PRIMERO: desde la página de inicio de la Comunidad de Madrid <u>www.comunidad.madrid</u> accedemos al **PUNTO DE ACCESO GENERAL DE LA ADMINISTRACIÓN ELECTRÓNICA** haciendo click en el icono de ADMINISTRACIÓN ELECTRÓNICA: PUNTO DE ACCESO GENERAL

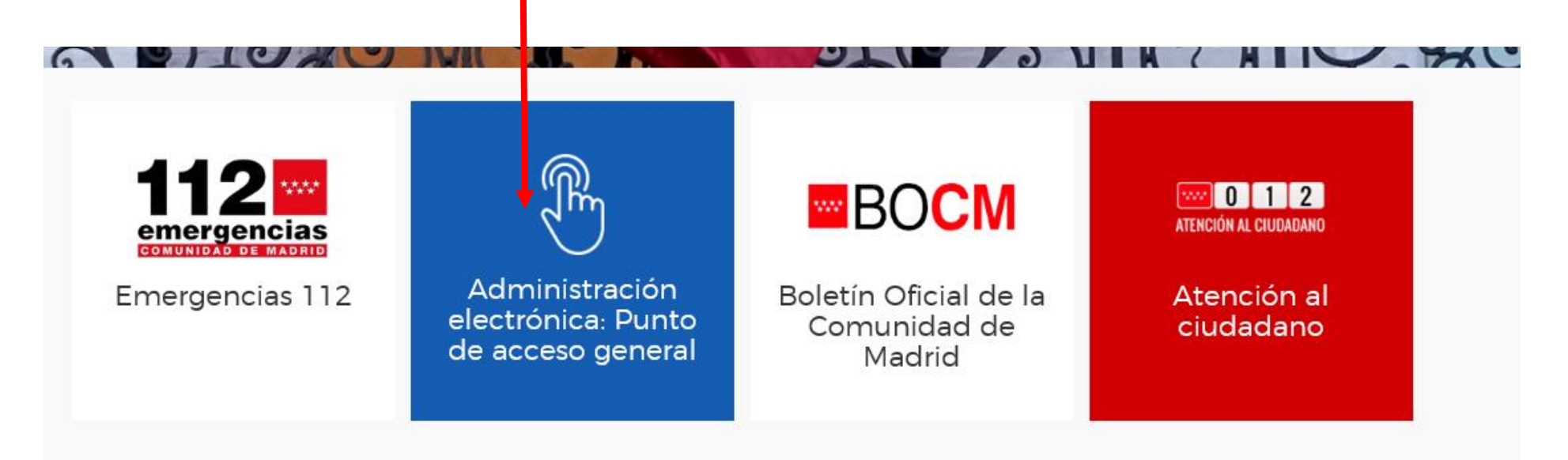

#### Este nos llevará a la siguiente pantalla

Desde pantalla accederemos al **REGISTRO ELECTRÓNICO**, hacemos clic en el icono para ir a la siguiente pantalla

| - AN                                        |                      |                                 |
|---------------------------------------------|----------------------|---------------------------------|
| Buscador de Gestiones y Tr                  | ámites               |                                 |
| lusca ofertas de empleo, ayudas, subvencion | es, becas            | Q                               |
| AVISO! Suspensión de plazos administrativos |                      | ۲                               |
| Accede directamente                         |                      |                                 |
|                                             |                      |                                 |
|                                             |                      |                                 |
|                                             | 0                    |                                 |
| Carpeta ciudadana                           | Pagistro electrónico | Cuía de tramitación electrónica |

#### Registro electrónico

#### Bienvenido al Registro electrónico de la Comunidad de Madrid

Si quiere presentar una solicitud, debe utilizar los modelos normalizados de su procedimiento, que puede localizar en el buscador de Gestiones y Trámites del Punto de Acceso General.

Para más información, puede consultar la Guía de tramitación.

Si necesita presentar documentación referida a un expediente ya iniciado anteriormente, acceda al servicio de Aportación de documentos.

Para presentar escritos dirigidos a la Administración de Justicia (Juzgados y Tribunales), acceda a la Sede Judicial.

Antes de acceder, asegúrese de disponer de alguno de los medios electrónicos necesarios para la identificación (cer cado electrónico o DNI electrónico). Se recomienda la instalación de AutoFirma en su equipo, para facilitar la firma de los documentos.

Acceso al Registro electrónico

**C**₀

Seleccione la solicitud a presentar, o arrástrela a este marco.

Hacemos clic en **APORTACIÓN DE DOCUMENTOS** 

Comunidad de Madrid \*\*\*\*

Qué es la tramitación electrónica

Presentación de solicitudes

Presentación de escritos

Presentación de facturas

Registro electrónico

Firma de documentos

Aportación de documentos

Envío de comunicaciones

Notificaciones electrónicas

Declaraciones y pago de

Pago de tasas y precios públicos

Registro Contable de facturas

 $\overline{}$ 

Secciones

electrónicas

#### Aportación de documentos

Con el servicio de "aportación de documentos", se puede incorporar nueva documentación a los expedientes que tenga abiertos con la Comunidad de Madrid o a aquellas solicitudes en las que no pudo hacerlo por superar la capacidad de los ficheros

Para utilizar este servicio es necesario autenticarse con los medios electrónicos habilitados por la Comunidad de Madrid

Al acceder, aparecerá la relación de expedientes en los que figure como interesado o representante.

Seleccione aquel en el que va a aportar los documentos y aparecerá una pantalla con la información del estado de tramitación de dicho expediente y la posibilidad de "enviar comunicación" y "aportar documentación".

Al pulsar "aportar documentación", se abrirá una pantalla con los datos del expediente y un campo "observaciones" de texto libre en el que se indicará el motivo de la aportación. A continuación, se procederá a subir cada fichero, indicando la denominación del documento.

Al finalizar, pulsar "Enviar" y el registro electrónico enviará los documentos a la Unidad que está tramitando su expediente y emitirá su correspondiente justificante de presentación.

#### ACCESO AL SERVICIO

Envío de comunicaciones

#### Hacemos clic en ACCESO AL SERVICIO

Impuestos

La plataforma nos solicitará que nos identifiquemos por alguno de los siguientes medios

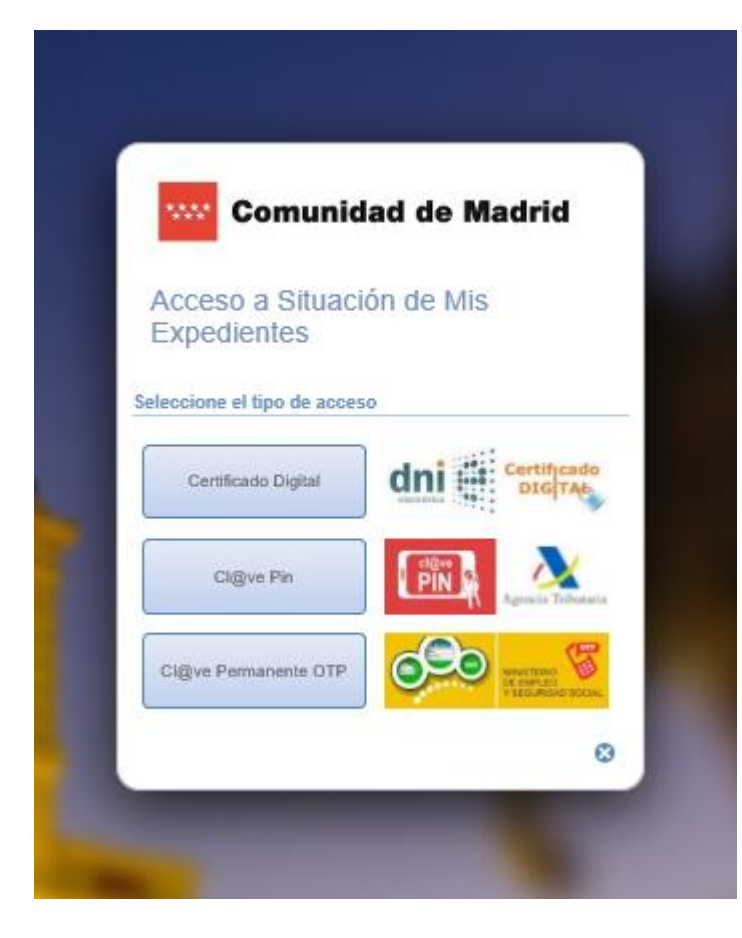

En nuestro caso es mediante Certificado Digital

Y seguimos las indicaciones.

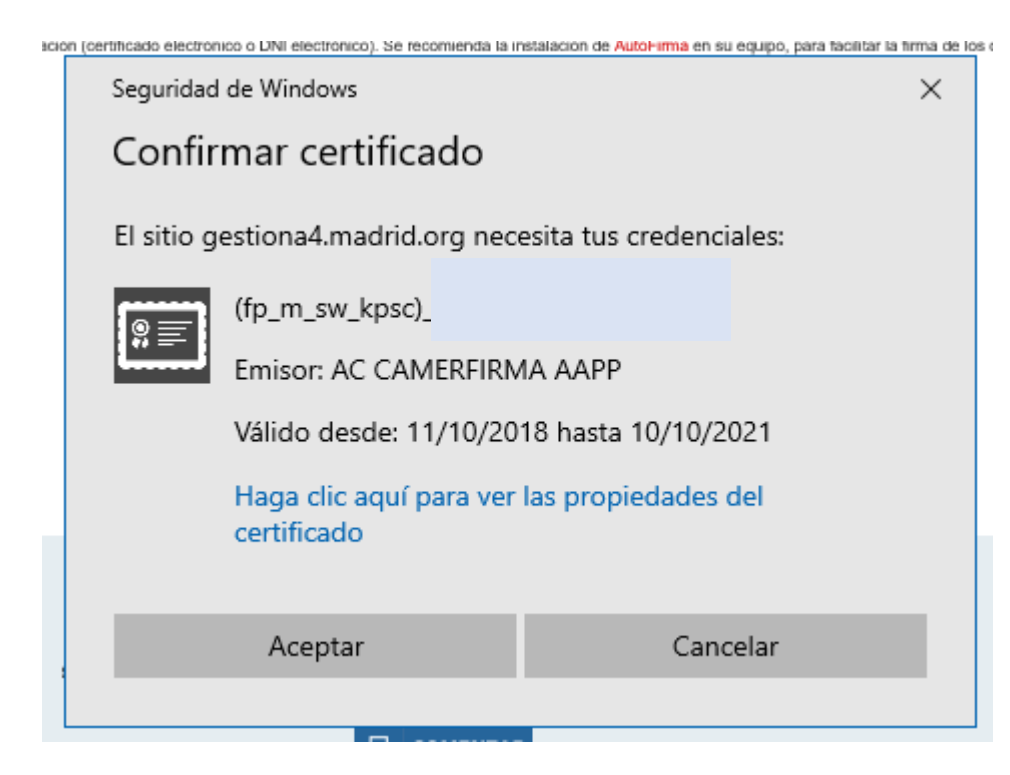

Y hacemos clic en **ACEPTAR** si queremos continuar con la presentación telemática

introducimos nuestra clave privada si nos lo solicita

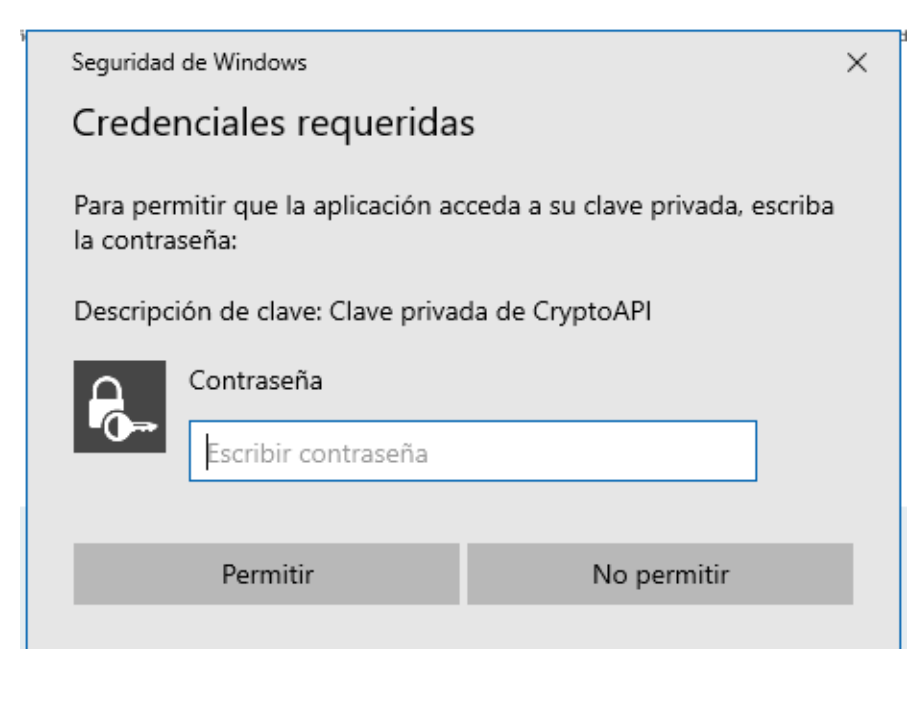

Y hacemos clic en PERMITIR para continuar

Tras identificarnos la plataforma nos lleva a la pantalla en la que la relación de expedientes en los que figuramos como interesados

|                                                                                                    | 🔎 Busc                                                                                                    | ar Agrupar por fechas 🛅                 | Hasta                                | Filtrar           | Borrar                |
|----------------------------------------------------------------------------------------------------|----------------------------------------------------------------------------------------------------|-----------------------------------------|--------------------------------------|-------------------|-----------------------|
|                                                                                                    |                                                                                                    | Procedimientos como<br>Interesado       | Procedimientos como<br>Representante | Autoriza<br>Prese | do para la<br>ntación |
| Nº Ref.<br>Solicitud                                                                                                    | Nº de<br>Expediente                                                                                                    | Procedimiento<br>Administrativo         | Fase de Tramitación                  | Fecha             | Fecha de<br>Entrada   |
| 05/324002.9/20                                                                                                    | U SALERINA                                                                                                    | SOLICITUD GENERICA                      |                                      |                   | 19/02/202             |
| 55/399708.9/19                                                                                                    | 2012/01/2012/01/20                                                                                                    | SOLICITUD GENERIDA                      |                                      |                   | 28/11/201             |
| 45/689252.9/19                                                                                                    | 1 Idensided                                                                                                    | SOLICITUD'GENERICA                      |                                      |                   | 26/08/201             |
| 45/6/5                                                                                                    | 1.1.1.1.1.1.1.1.1.1.1.1.1.1.1.1.1.1.1.1.                                                                                                    | SOLICE HID GENERIUS                     |                                      |                   | 22/08/201             |
| 03/279269(919)                                                                                                    | 08-0389-0079<br>3:7/2019                                                                                                    | ALCUERPO DE TÉCILICOE<br>SUPERIORES, DE | indicude expedience                  | 03/06/2019        | 20/05/201             |
| 05/488859918                                                                                                    |                                                                                                    | SOLICITUD GENERICAL                     |                                      |                   | 09/03/201             |
| And the second second sec | a state of the second second sec |                                         |                                      |                   |                       |

Buscamos el número de referencia de nuestra solicitud y pinchamos sobre él.

En la siguiente pantalla tenemos dos opciones:

| SERVICIOS                                                            | Y CONSULTAS                                        | 5                                                        |                                                            |
|----------------------------------------------------------------------|----------------------------------------------------|----------------------------------------------------------|------------------------------------------------------------|
| DATOS DE LA SO                                                       | DLICITUD                                           |                                                          |                                                            |
| Referencia de re<br>Descripción<br>Fecha / Hora En<br>Unidad Destino | egistro 03/27°<br>trada 20/05/2019<br>Área de Plan | 13:49<br>ificación (HyFP)                                | SUPERIONS DE ADMINISTRA                                    |
| DATOS DEL EXP                                                        | EDIENTE                                            |                                                          |                                                            |
| Número de Expo<br>Interesado<br>Representante                        | ediente 0? 0389 001                                | 193.7 (2015<br>Eva Ramirez Cadenasy                      |                                                            |
| DOCUMENTOS E                                                         | LECTRÓNICOS PRES                                   | ENTADOS                                                  | DESCARGAR                                                  |
| Nombre del F<br>O Ejemplar del<br>O Impreso_de_                      | ichero<br>modelo 030<br>Solicitud                  | Número de Referencia<br>03/279259.9/19<br>03/279269.9/19 | Fecha/Hora Entrada<br>20/05/2019 13:49<br>20/05/2019 13:49 |
| * Para descargar e                                                   | l archivo debe seleccionarlo en                    | la columna izquierda                                     |                                                            |
|                                                                      |                                                    | Enviar<br>Comunicación Aportar<br>Documentación          |                                                            |
| ESTADO DE TRA                                                        | MITACIÓN                                           |                                                          |                                                            |
| Fecha de<br>Respuesta                                                | Unidad que Tramita                                 | Fase de Tramitación                                      | Fecha Inicio de<br>Fase                                    |
|                                                                      |                                                    | Inicio de expediente                                     | 03/06/2019                                                 |

**ENVIAR COMUNICACIÓN:** (no permite adjuntar documentos)

Se abrirá una pantalla con los datos del expediente y un campo de texto libre, en el que podrá informar lo que desea comunicar en relación a ese expediente.

Al finalizar, pulsar "Enviar" y el registro electrónico enviará la comunicación a la Unidad que está tramitando su expediente y emitirá su correspondiente justificante de presentación.

#### APORTAR DOCUMENTACION:

| APORTACIÓ                                                                                                    | I DE DOCUMENTOS                                                                                                    |
|----------------------------------------------------------------------------------------------------|----------------------------------------------------------------------------------------------------|
| DATOS DE LA SOLI                                                                                                    | ITUD/EXPEDIENTE                                                                                                    |
| Nº Ref. Solicitud                                                                                                    | 03/2                                                                                                    |
| Asunto                                                                                                    | Aportación de documentos al expendiente 4 Aportación de documentos al expendiente 4                                                                                                    |
| Nº Ref. Expediente                                                                                                    | 03-0389-00 000 000 000 000 000 000 000 000 000                                                                                                    |
| DATOS DEL INTERE                                                                                                    | SADO/A                                                                                                    |
| Apellidos y Nombre                                                                                                    | o Razón Social                                                                                                    |
| NIF:                                                                                                    | STUDIES AND THE REPORT OF THE PARTY OF                                                                                                    |
| DATOS DEL REPRES                                                                                                    | ENTANTE                                                                                                    |
| Apellidos y Nombre                                                                                                    | o Razón Social                                                                                                    |
| NIF:                                                                                                    |                                                                                                    |
| El tipo de ficheros que se p<br>El ti<br>OBSERVACIONES *                                                                     | lrán adjuntar serán los de Ofimática de Microsoft (doc,rtf,ppt,xls,docx,xlsx,pptx) y los genéricos pdf,tif,jpg,xml,txt,zip,png,jpeg,htm<br>naño total de los ficheros no debe superar los 15Mb , y el tamaño individual de cada fichero no debe superar los 4Mb.                                                                                                    |
| El tipo de ficheros que se p<br>El t<br>OBSERVACIONES *                                                                      | Irán adjuntar serán los de Ofimática de Microsoft (doc, tf, ppt, xls, docx, xlsx, pptx) y los genéricos pdf, tif, jpg, xml, txt, zip, png, jpeg, htr<br>naño total de los ficheros no debe superar los 15Mb , y el tamaño individual de cada fichero no debe superar los 4Mb.                                                                                                    |
| El tipo de ficheros que se p<br>El t<br>OBSERVACIONES •                                                                      | Irán adjuntar serán los de Ofimática de Microsoft (doc,etf,ppt,xls,docx,xlsx,pptx) y los genéricos pdf,tif,jpg,xml,txt,zip,png,jpeg,htm<br>naño total de los ficheros no debe superar los 15Mb , y el tamaño individual de cada fichero no debe superar los 4Mb.                                                                                                    |
| El tipo de ficheros que se p<br>El ta<br>OBSERVACIONES                                                                       | Irán adjuntar serán los de Ofimática de Microsoft (doc,etf,ppt,xls,docx,xlsx,pptx) y los genéricos pdf,tif,jpg,xml,txt,zip,png,jpeg,htm<br>naño total de los ficheros no debe superar los 15Nb , y el tamaño individual de cada fichero no debe superar los 4Mb.<br>En Madrid, a 12 de Mayo de 20                                                                                                    |
| El tipo de ficheros que se p<br>El t<br>OBSERVACIONES                                                                        | Irán adjuntar serán los de Ofimática de Microsoft (doc,rtf,ppt,xls,docx,xlsx,pptx) y los genéricos pdf,tif,jpg,xml,txt,zip,png,jpeg,htm<br>naño total de los ficheros no debe superar los 15Mb , y el tamaño individual de cada fichero no debe superar los 4Mb.<br>En Madrid, a 12 de Mayo de 20.<br>NTOS *                                                                                                    |
| El tipo de ficheros que se p<br>El t<br>OBSERVACIONES •<br>DOCUMENTOS ADJ                                                    | trán adjuntar serán los de Ofimática de Microsoft (doc,etf,ppt,xls,docx,xlsx,pptx) y los genéricos pdf,tif,jpg,xml,txt,zip,png,jpeg,htm<br>naño total de los ficheros no debe superar los 15Nb , y el tamaño individual de cada fichero no debe superar los 4Mb.<br>En Madrid, a 12 de Mayo de 20<br>NTOS *                                                                                                    |
| El tipo de ficheros que se p<br>El tr<br>OBSERVACIONES •<br>DOCUMENTOS ADJ<br>DESTINATARIO<br>Cargo / Órgano:                | rán adjuntar serán los de Ofimática de Microsoft (doc,etf,ppt,xls,docx,xlsx,pptx) y los genéricos pdf,tif,jpg,xml,txt,zip,png,jpeg,htm<br>naño total de los ficheros no debe superar los 15Mb , y el tamaño individual de cada fichero no debe superar los 4Mb.<br>En Madrid, a 12 de Mayo de 20<br>NTOS • Añadir d<br>Área de Planificación (HyFP)                                                                   |
| El tipo de ficheros que se p<br>El ti<br>OBSERVACIONES •<br>DOCUMENTOS ADJ<br>DESTINATARIO<br>Cargo / Órgano:<br>Consejería: | Irán adjuntar serán los de Ofimática de Microsoft (doc,etf,ppt,xls,docx,xlsx,pptx) y los genéricos pdf,tif,jpg,xml,txt,zip,png,jpeg,htm<br>naño total de los ficheros no debe superar los 15Mb , y el tamaño individual de cada fichero no debe superar los 4Mb.<br>En Madrid, a 12 de Mayo de 20<br>NTOS • En Madrid, a 12 de Mayo de 20<br>Área de Planificación (HyFP)<br>Consejería de Hacienda y Función Pública |

Se abre una pantalla con los datos del expediente y un campo de texto libre, en el que podrá informar lo que desea comunicar en relación a ese expediente.

Para adjunta la documentación nueva, hacemos clic en añadir

#### Aparece una pantalla que vimos en el registro inicial de la solicitud

| Comunidad de Madrid - madrid.org - Internet Explorer                                                                                                    | – 🗆 X                               |                                                                               | 🥔 Comunidad de Madrid - madrid.org - Internet Explorer                                                                                                    |                               |               | ×       |
|----------------------------------------------------------------------------------------------------|-------------------------------------|-------------------------------------------------------------------------------|----------------------------------------------------------------------------------------------------|-------------------------------|---------------|---------|
| https://gestiona3.madrid.org/gfic_gestion/secure/upload.jsf?upf=8WO3kaDlyTR_IMFQ8Y-0iabRQhELF                                                                                                    | tJb8fzipkRJvLLEk_nbja2b26yWaOkRTW 🔒 |                                                                               | https://gestiona3.madrid.org/gfic_gestion/secure/upload.jsf?upf=8WO3kaDlyTR_IMFQ8Y-0iabRQhELJ                                                                                                    | /tJb8fzipkRJvLLEk_nb          | oja2b26yWaC   | Okrtw 🔒 |
| 1. Pulse "Seleccionar archivos" y acceda a los ficheros de su equipo que vaya a anexar a la solicitud.<br>2. Si desea cambiar la denominación del fichero, haga un click sobre el título actual.<br>3. Pulse "Subir archivos" y los ficheros quedarán anexados a su solicitud. |                                     | Seleccionamos los archivos que                                                | <ol> <li>Pulse "Seleccionar archivos" y acceda a los ficheros de su equipo que vaya a</li> <li>Si desea cambiar la denominación del fichero, haga un click sobre el título a</li> <li>Pulse "Subir archivos" y los ficheros quedarán anexados a su solicitud.</li> </ol> | i anexar a la soli<br>actual. | icitud.       |         |
| Nombre de archivo                                                                                                    | Tamaño Estado                       | queremos adjuntar y los subimos                                               | Nombre de archivo                                                                                                    | Tamaño                        | Estado        |         |
|                                                                                                    |                                     | Recuerda que                                                                  | 030 pablo.pdf                                                                                                    | 494 KB                        | 0%            | • ^     |
|                                                                                                    | <u>^</u>                            |                                                                               | Hoja1.docx                                                                                                    | 12 KB                         | 0%            | 0       |
|                                                                                                    |                                     | <ul> <li>cada archivo no puede pesar más</li> </ul>                           | curriculum_fernando.doc                                                                                                    | 834 KB                        | 0%            | 0       |
|                                                                                                    |                                     | de 4Mb                                                                        | ferrnando carnet.jpg                                                                                                    | 794 KB                        | 0%            | 0       |
|                                                                                                    | v                                   | <ul> <li>que el total de lo subido no debe<br/>ser superior a 15Mb</li> </ul> | Seleccionar archivos Subir archivos                                                                                                    | 21 MB                         | 3 0%          | ~       |
| Seleccionar archivos                                                                                                    | 0 b 0%                              |                                                                               | El tamaño total restante de los ficheros a subir no debe superar los 15Mb.<br>El tamaño individual de cada fichero no debe superar los 4Mb.                                                                                                    |                               |               |         |
| El tamaño total restante de los ficheros a subir no debe superar los 15Mb.<br>El tamaño individual de cada fichero no debe superar los 4Mb.                                                                                                    |                                     | NO OLVIDES SUBIR LOS ARCHIVOS                                                 |                                                                                                    |                               | <b>a</b> 1005 | % 👻     |
|                                                                                                    |                                     |                                                                               |                                                                                                    |                               |               |         |
|                                                                                                    | 🔍 100% 🔻                            |                                                                               |                                                                                                    |                               |               |         |

Una vez que hemos subido la documentación se cierra la pantalla (si se nos ha olvidado algún documento podemos volver a clicar en AÑADIR y repetir el proceso)

Si ya hemos subido todos los documentos que queríamos, pinchamos en **ENVIAR** y el proceso de aportación ha finalizado

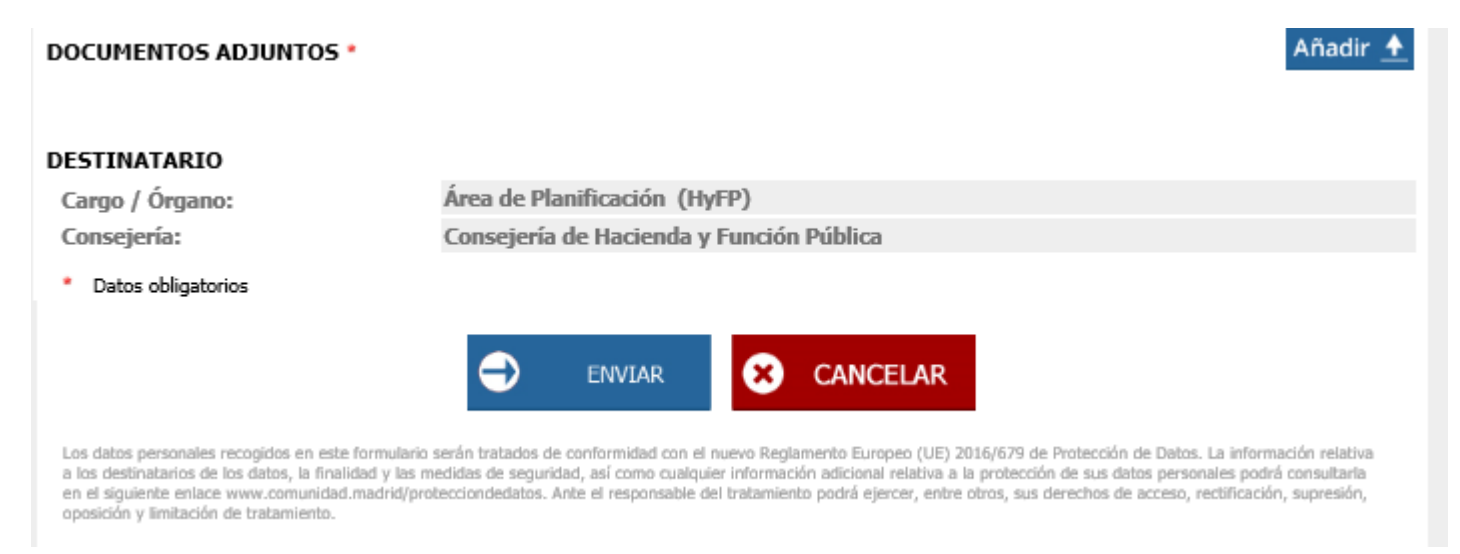

## ESTE PROCESO DE APORTACIÓN LO REALIZAMOS TANTAS VECES COMO NOS SEA NECESARIO